## Vejledning til Dansk historie.dk

Tænd computeren og åben for Google

Skriv <u>www.Danskhistorie.dk</u> i den øverste linje, og tryk inter.

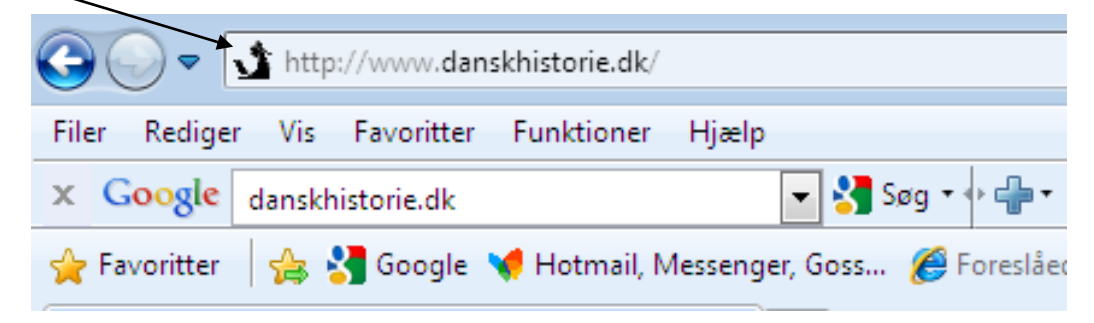

Nu er du inde på forsiden.

Log ind med uni login.

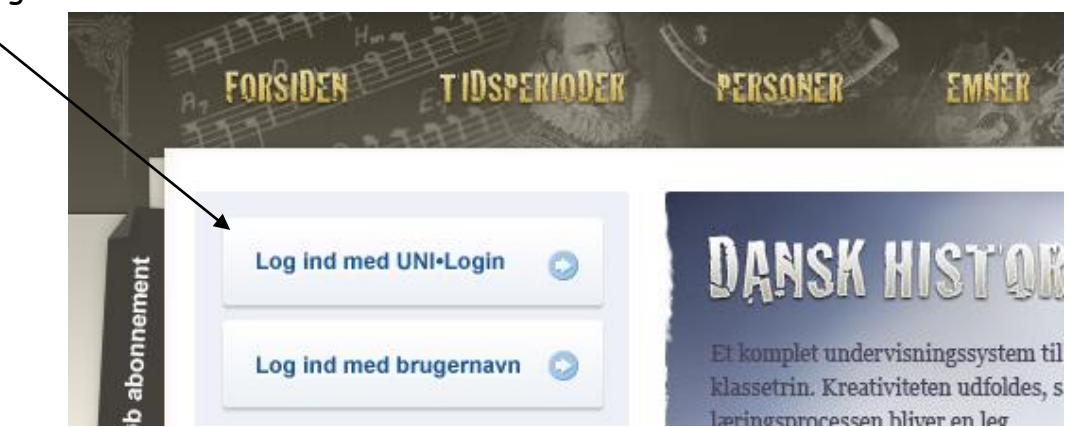

Find den øverste linje og vælg personer

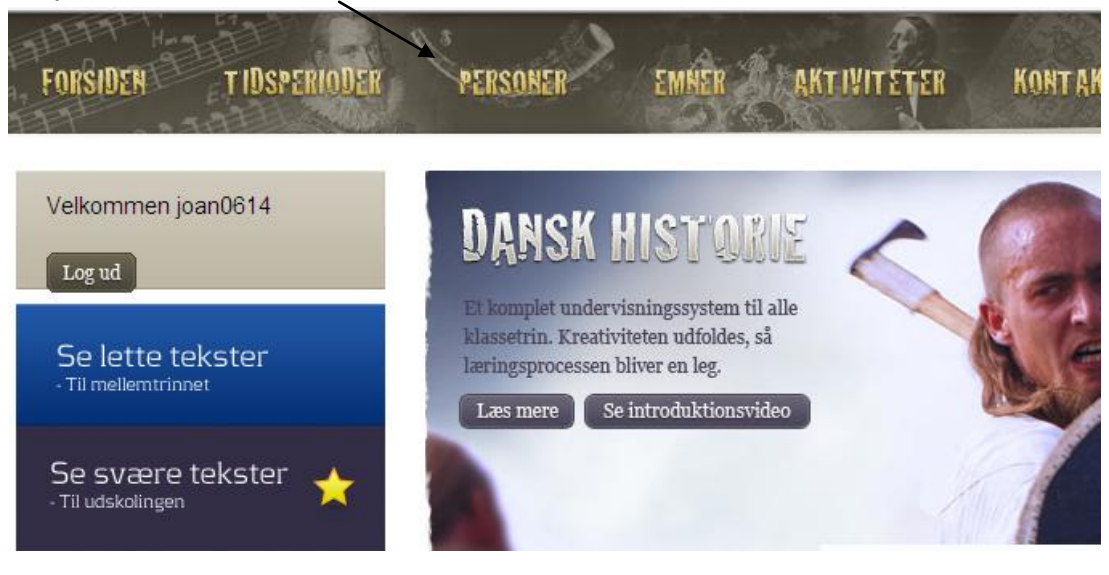

Du har nu 2 valgmuligheder.

Du kan vælge at finde din person i skufferne, eller på listen herunder.

I skufferne står personerne under navn, og på listen står personerne under tidsperiode. (du skal finde middelalderen)

| FORSIDEN            | T IDSPERIODER                                                                      | PERSONER                                                               | EMNER                                                                                             | ER KONTAKI                    |  |
|---------------------|------------------------------------------------------------------------------------|------------------------------------------------------------------------|---------------------------------------------------------------------------------------------------|-------------------------------|--|
| Systemskiftet<br>00 | 1901 Genforeninge<br>Ierik 8. Christian 10. Mellemkrigsti<br>Kvinders valgtet 1925 | n 1920 Kanslergadeforlige<br>den Bes<br>Højskolen i 1930'erne          | t Velfærdsstaten<br>ættelsen Frederik 9 Danmarks<br>Jødeaktion <sub>1950</sub> Ungdomskultur 1950 | vej til EF Energi<br>-70 1975 |  |
| Person              | er FORSIDE                                                                         | » Personer                                                             |                                                                                                   | 5                             |  |
| -                   | Dore                                                                               | Porsonor i Danmarkshistorion                                           |                                                                                                   |                               |  |
| ABC                 | ABC Persone                                                                        |                                                                        | Danmarkshistonen                                                                                  |                               |  |
| DEF                 |                                                                                    |                                                                        |                                                                                                   |                               |  |
| GHIJ                |                                                                                    |                                                                        | 🖂 🔊 💄 ୶                                                                                           |                               |  |
| G KLM               | 6 KLM                                                                              |                                                                        |                                                                                                   |                               |  |
| A NOPQ              | Der er m                                                                           | er er mange vigtige personer i Danmarkshistorien. I menuen til venstre |                                                                                                   |                               |  |
| RSTU                | er de alle                                                                         | er de alle inddet alfabetisk efter deres efternavn. Dog er konger og   |                                                                                                   |                               |  |
| Q VWXYZ             | ÆØÅ dronning                                                                       | dronninger inddelt efter deres fornavn. Årstallene angiver fødsels- og |                                                                                                   | r fødsels- og                 |  |
|                     | dødsar.                                                                            | dødsar. Undtagelsesvis er årene ved konger, dronninger og              |                                                                                                   |                               |  |
| Indtast søgeord     | Søg                                                                                |                                                                        | ngiver regeningsperioden.                                                                         |                               |  |
|                     | Person                                                                             | er i bronzealderen                                                     |                                                                                                   |                               |  |
|                     | 1.370 f.v                                                                          | v.t. Egtvedpige                                                        | n                                                                                                 |                               |  |
|                     | Person                                                                             | Personer i vikingetiden                                                |                                                                                                   |                               |  |
|                     | 950-100                                                                            | 7 Erik den Rø                                                          | de                                                                                                |                               |  |
|                     | 958/59                                                                             | Gorm den G                                                             | Jamle                                                                                             |                               |  |
|                     | ca. 985                                                                            | Harald 1. B                                                            | åtand                                                                                             |                               |  |
|                     | ca. 985-                                                                           | 1014 Svend 1. Tv                                                       | eskæg                                                                                             |                               |  |

Find din person under middelalderen og klik på navnet

Personer i middelalderen

| 1047-1074 | Svend 2. Estridsen       |
|-----------|--------------------------|
| 1080-1086 | Knud 2. den Hellige      |
| 1100-1300 | Hvideslægten             |
| 1128-1201 | Absalon                  |
| 1157-1182 | Valdemar 1. den Store    |
| 1182-1202 | Knud 4. Valdemarsen      |
| 1202-1241 | Valdemar 2. Sejr         |
| 1259-1286 | Erik 5. Klipping         |
| 1286-1319 | Erik 6. Menved           |
| 1340-1375 | Valdemar 4. Atterdag     |
| 1387-1412 | Margrete 1.              |
| 1396-1439 | Erik 7. af Pommern       |
| 1440-1448 | Christoffer 3. af Bayern |
| 1448-1481 | Christian 1.             |
|           |                          |

Nu kommer du til nogle oplysninger om din person.

Her kan du vælge at læse den lette eller den svære tekst. Du skal vælge den lette tekst.

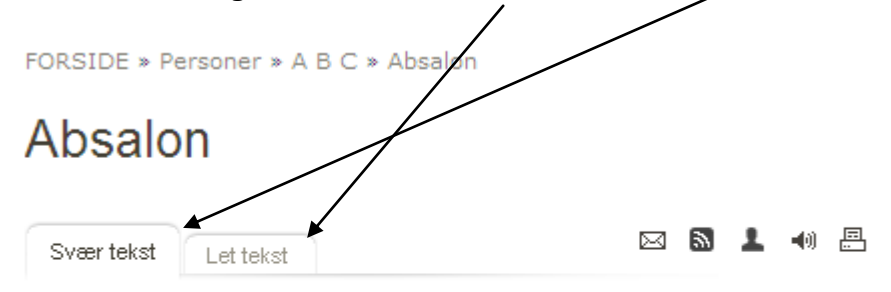

Absalon tilhørte den magtfulde Hvideslægt. Han blev hurtigt biskop og senere hen ærkebiskop i Lund. Sammen med sin fosterbror, kong Valdemar 1. den Store, drog han på korstog mod venderne. Absalon regnes også for at være Københavns grundlægger. Når du har læst teksten og skrevet de vigtigste ting ind i dine note, kan du få flere oplysninger ved at trykke på **læs mere**, der står nedderst på siden.

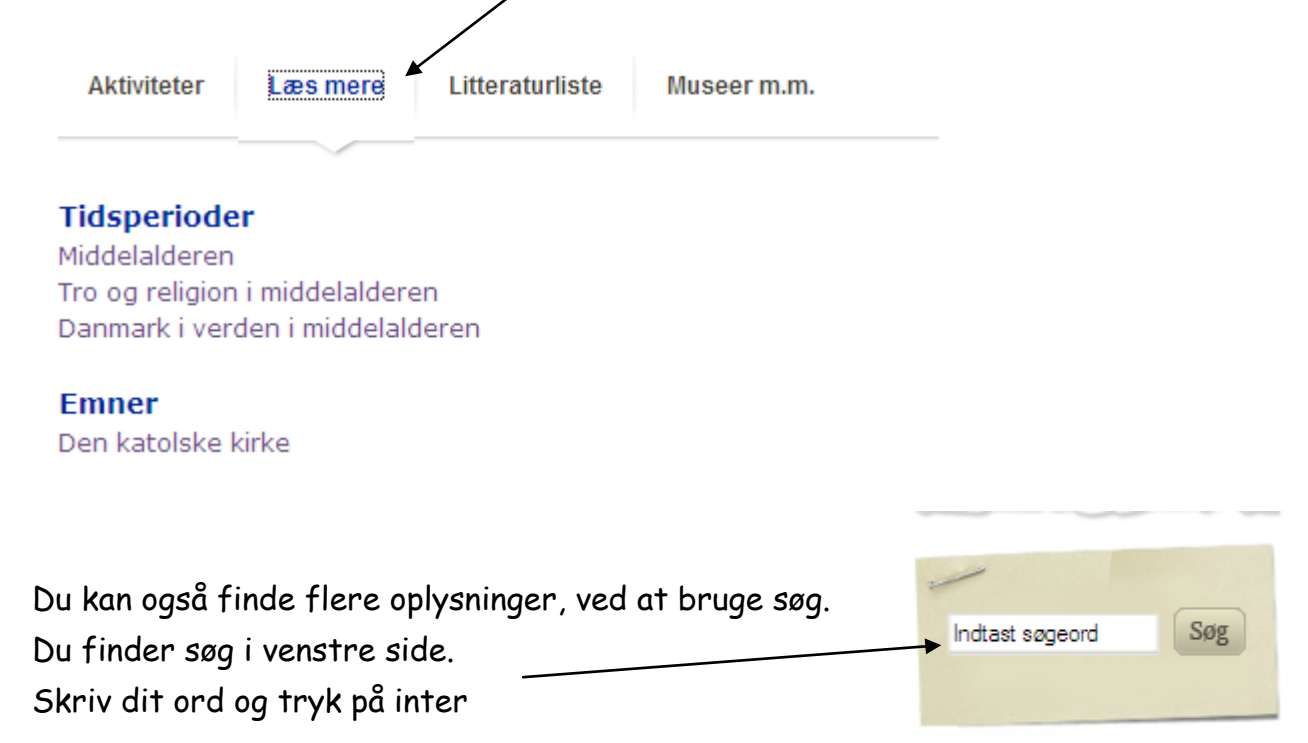

Hvis du vil gemme billederne, skal du førstklikke på forstør billede, og derefter kan du gemme billedet.

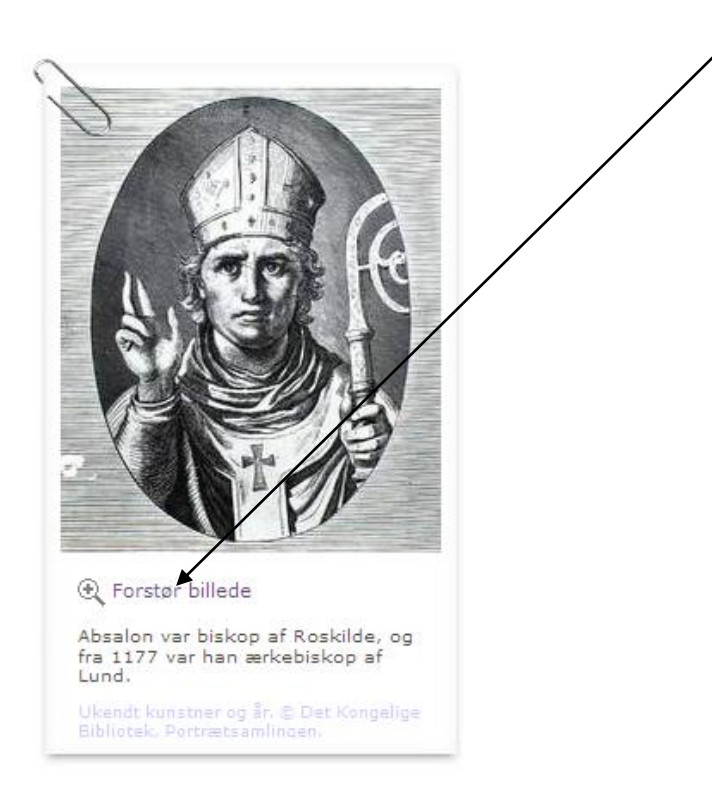